入札情報公開システムからの入札結果の確認方法

1. 埼玉県電子入札トップページから、「入札情報公開システム」を選択してください。

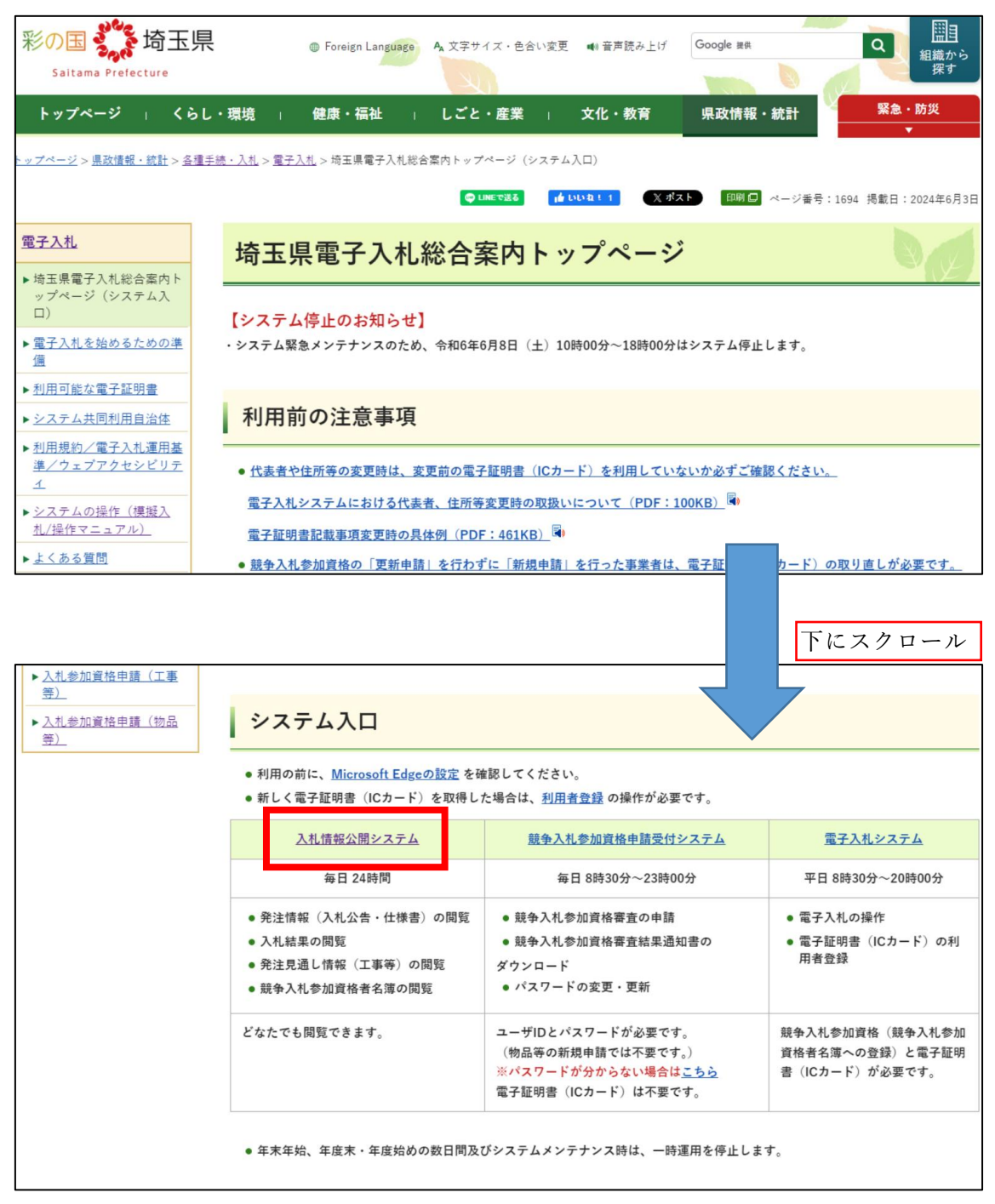

 入札情報公開システムトップメニューから調べたい「業務区分」を選択してから、 「5入札・見積結果情報の検索」を選択してください。

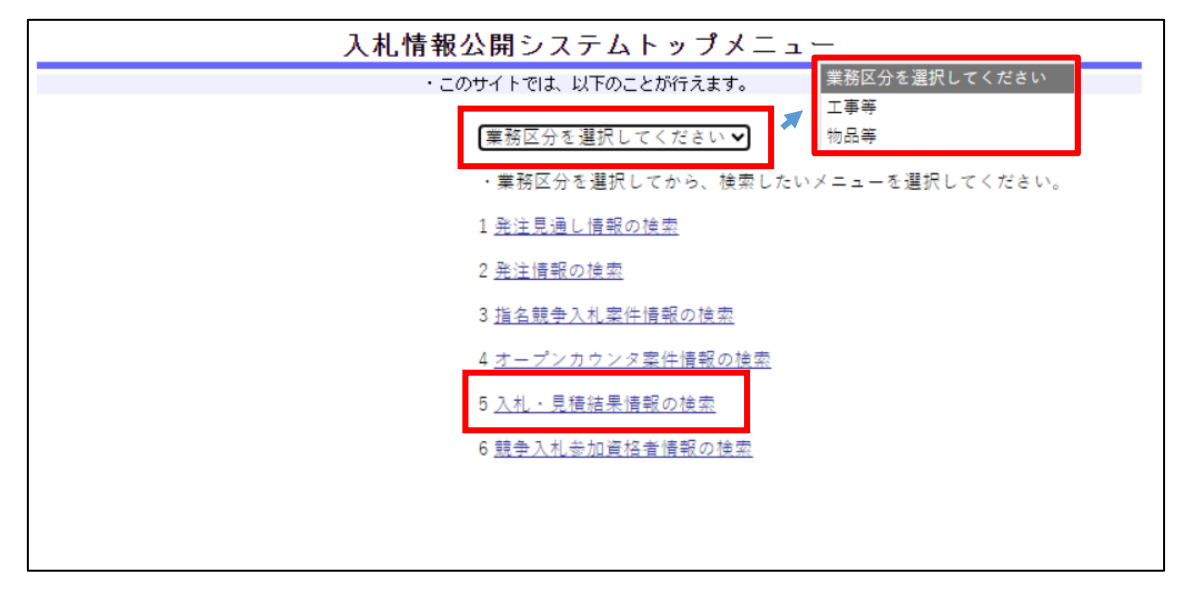

3-1. 業務区分で「工事等」を選択した場合

「調達区分」で調べたい区分を選択してください。

※区分は「建設工事」、「設計・調査・測量」、「土木施設維持管理」になります。 「調達機関名」を「三郷市」に選択すると、三郷市の発注案件のみが表示されます。

そのほか、必要に応じて件名や開札日等で絞り込み、「検索」を押していただくと、案 件のリストが表示されます。

入札結果を知りたい案件の「調達案件名称」を選択いただければ、入札結果が表示され ます。

| 入札・見積結果情報一覧 |                                                                |  |  |  |  |  |  |
|-------------|----------------------------------------------------------------|--|--|--|--|--|--|
| ・検索を実行      | するには、検索条件を指定して検索ボタンをクリックします。                                   |  |  |  |  |  |  |
| ・積索条件       | リセットするには、クリアホタンをクリックします。                                       |  |  |  |  |  |  |
| 調達区分        | <b>建設工事 ▼</b> 「調達 <mark>に</mark> 分」を変えると「業種/業務」及び「格付」がクリアされます。 |  |  |  |  |  |  |
| 調達機関<br>名   | 三郷市 💙 「調達機関名」を変えると「部局名」及び「課所名」がクリアされます。                        |  |  |  |  |  |  |
| 部局名         | 指定しない✔「部局名」を変えると「課所名」がクリアされます。                                 |  |  |  |  |  |  |
| 課所名         | 指定しない 🗸                                                        |  |  |  |  |  |  |
| 入札方式        | 指定しない                                                          |  |  |  |  |  |  |
| 業種/業<br>務   | 指定しない ✔ 「業種/業務」を「指定しない」に変えると「格付」がクリアされます。                      |  |  |  |  |  |  |
| 格付          | 指定しない 🗸 「格付」を指定するには、「調達区分」と「業種/業務」を指定します。                      |  |  |  |  |  |  |
| 調達案件<br>名称  | 客件番         そ舎む                                                |  |  |  |  |  |  |
| 開札日         | 検索範囲 2023 ✔ 年 4 ✔ 月 1 ✔ 日 から 2024 ✔ 年 4 ✔ 月 1 ✔ 日 まで           |  |  |  |  |  |  |
| 表示件数        | 10 ✔ 件ごと                                                       |  |  |  |  |  |  |
|             | 検索 クリア                                                         |  |  |  |  |  |  |
|             |                                                                |  |  |  |  |  |  |

|                          | 1 安休課長      | 7.0 国建安社友数 | _/_ |        | 「「「「「「」」」           |
|--------------------------|-------------|------------|-----|--------|---------------------|
| -<br>一般競争入札(ダイレク<br>ト入札) | 20240214202 | PIERIT-OT  | 20: |        |                     |
|                          | 20240214201 |            | 201 | 案件が建築し | 表示されます。<br>たい案件の名称な |
| 指名競争入礼                   | 20240206052 |            | 201 | 択して    | 頂ければ、入札約            |
| 指名競争入札<br>◀ ●            | 20240116055 |            | 201 | が表示    | されます。               |

表示ページには現在のページが表示されています。彼然結果の表示ページを変更するには、ドのページ後期ボタンをクリックするが 表示したいページ番号を入力してからGOボタンをクリックします。

3-2. 業務区分で「物品等」を選択した場合

「調達機関名」を「三郷市」に選択すると、三郷市の発注案件のみが表示されます。

そのほか、必要に応じて件名や開札日等で絞り込み、「検索」を押していただくと、案 件のリストが表示されます。

入札結果を知りたい案件の「調達案件名称」を選択いただければ、入札結果が表示され ます。

| 入札・見積結果情報一覧    |                                                    |      |   |    |     |  |  |
|----------------|----------------------------------------------------|------|---|----|-----|--|--|
| ・検索            | ・検索を実行するには、検索条件を指定して検索ボタンをクリックします。                 |      |   |    |     |  |  |
| ・檜壺            | ・抽壺条件をリセットするには、クリアポタンをクリックします。                     |      |   |    |     |  |  |
| 調達<br>機関<br>名  | 三郷市 ✔ 「講達機関名」を変えると「部局名」、「課所名」及び「格付」がクリアされます。       |      |   |    |     |  |  |
| 部局名            | 指定しない❤」「部局名」を変えると「課所名」がクリアされます。                    |      |   |    |     |  |  |
| 課所<br>名        | 指定しない▼                                             |      |   |    |     |  |  |
| 然              | 指定しない ★                                            |      |   |    |     |  |  |
| 業種             | 指定しない ✔ 「業種」を「指定しない」に変えると「格付」がクリアされます。             |      |   |    |     |  |  |
| 格付             | 指定しない▼「格付」を指定するには、「調達機関名」及び「業種」を指定します。             |      |   |    |     |  |  |
| 調達<br>案件<br>名称 | <br>を含む                                            | 案件番号 |   |    | を含む |  |  |
| 納入<br>場所       | を含む         落札業<br>者名                              | を含む  | 7 |    |     |  |  |
| 開札日            | 検索範囲 2023 🗸 年 👍 🖌 月 🚺 🖌 日 から 2024 🗸 年 👍 🖌 月 📘 🕇 まで |      |   |    |     |  |  |
| 表示<br>件数       | 10 ♥ 件ごと                                           |      |   |    |     |  |  |
|                |                                                    |      |   | 検索 | クリア |  |  |

| 検索結果一覧:35件のうち1-10件を表示                                                                           |                       |           |                          |      | 案件が表示されます。          |  |  |  |
|-------------------------------------------------------------------------------------------------|-----------------------|-----------|--------------------------|------|---------------------|--|--|--|
| <ul> <li>詳細を参照す</li> <li>案件番号</li> </ul>                                                        | するには、調達案件名称<br>調達案件名称 | をクリックします。 | 開札日                      | 調達数  | 確認したい案件の名称を選        |  |  |  |
| 20240314302                                                                                     |                       |           | 2024/03/14               | **** | 択して頂ければ、入札結果        |  |  |  |
|                                                                                                 |                       |           |                          |      | が表示されます。            |  |  |  |
| 20240314301                                                                                     |                       |           | 202 <mark>4/03/14</mark> | **** | 契約課                 |  |  |  |
| 20240307002                                                                                     |                       |           | 2024/03/07               | **** | **** 三鄉市 水道部<br>業務課 |  |  |  |
| 表示ページには現在のページが表示されています。検索結果の表示ページを変更するには、下のページ移動ボタンをクリックするか、<br>表示したいページ番号を入力してからGOボタンをクリックします。 |                       |           |                          |      |                     |  |  |  |
| 表示ページ(1)/4ページ) GO <<- > >>>                                                                     |                       |           |                          |      |                     |  |  |  |

詳細なマニュアルを把握されたい場合、埼玉県の「<u>入札情報公開システム操作マニュアル</u>」 をご確認ください。